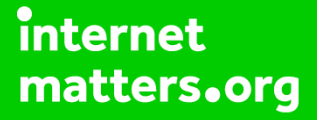

# Parental controls guide

#### **Parental Controls information**

#### Type of guide

Smartphones and other devices

#### **Features and Benefits**

The SPACETALK kids' watch is a smartphone, GPS tracker and watch all in one with features such as Safe Zone and Location on Demand designed with child safety in mind.

#### What specific content can I restrict?

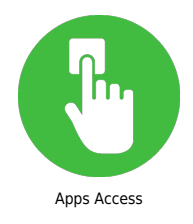

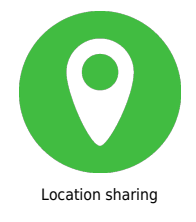

#### What do I need?

SPACETALK watch, Allmytribe account and Sky Mobile subscription

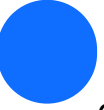

Getting Started 1. Add Sim to the SpaceTalk watch and turn it on by holding down the power button

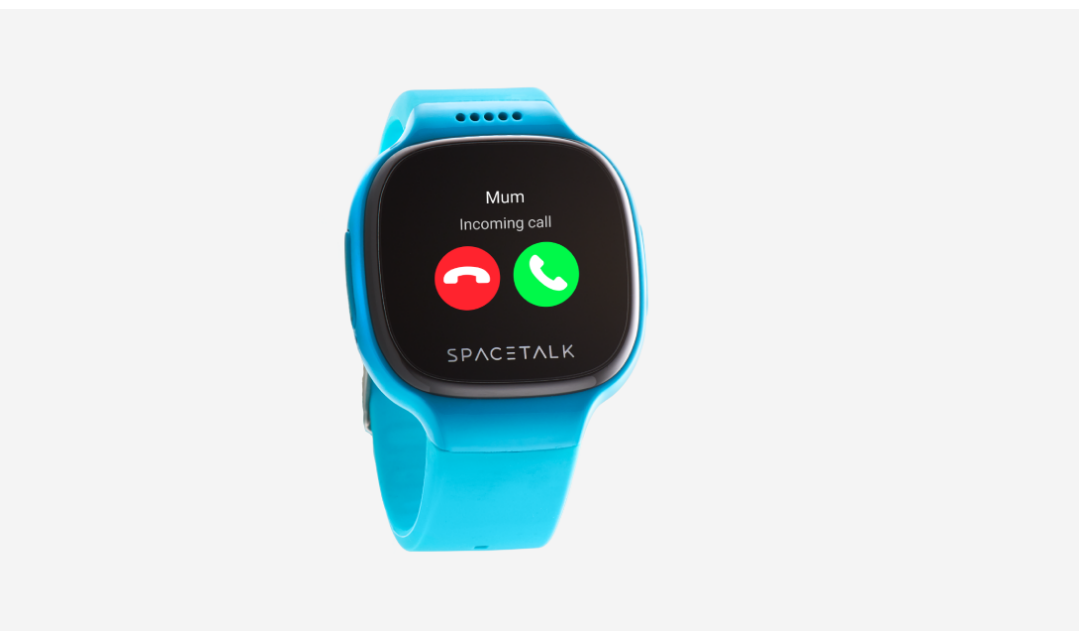

Download the AllMyTribe app and set up an account 1. The AllMyTribe app is available to download from the App Store and the Google Play store. Search AllMyTribe or SpaceTalk. 2. Once installed, register, set up and verify your AllMyTribe account to start using the app.

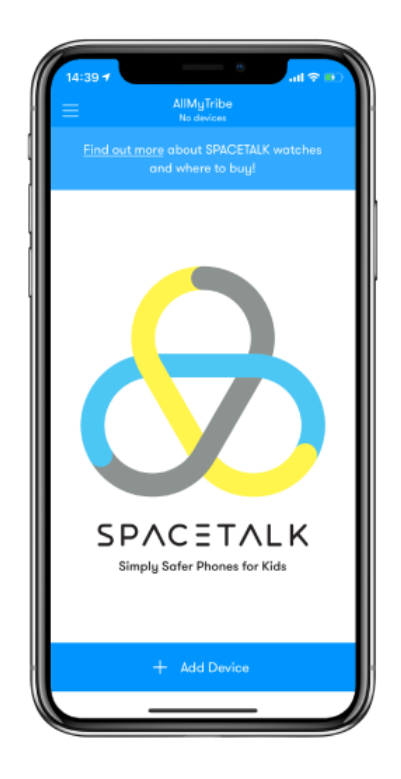

#### Step by step guide

3

How to connect the SpaceTalk watch to the AllMyTribe app 1. Tap Start Using AllMyTribe. 2. On this screen, you can now add a device to your account. If you would like to do so, tap Add Device. 3. Check that you have the required information and then tap Continue. 4. Enter the mobile number and then tap Continue again. 5. A code will now be sent to the given mobile number. Enter the verification code and you will be automatically taken to the next screen 6. Enter the required details and then tap Continue 7. Read the Parent/Guardian Consent, ensure the required options are ticked and then tap Continue again. 8. On the screen, you can choose how to set up this device. For now, tap New device. 9. Enter the required details to add an SOS contact, then tap Continue. 10. Tap Finish.

1

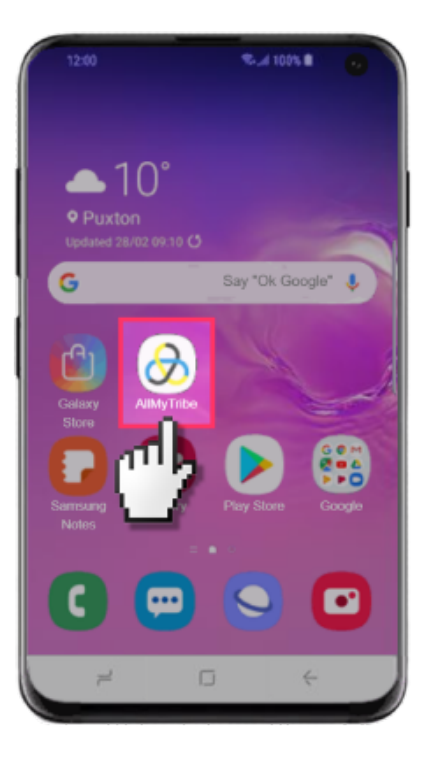

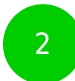

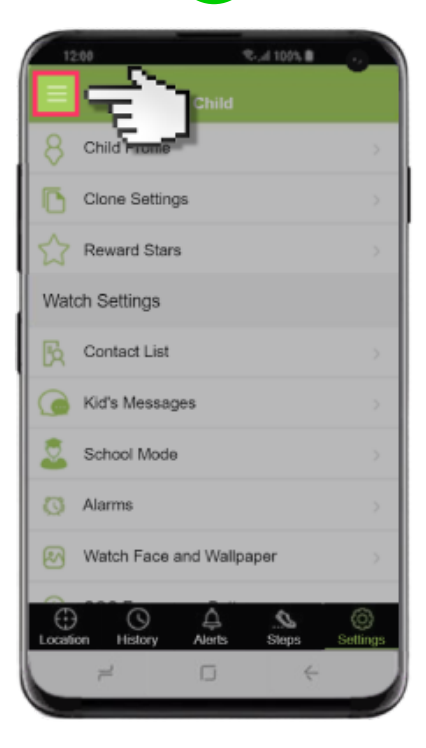

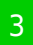

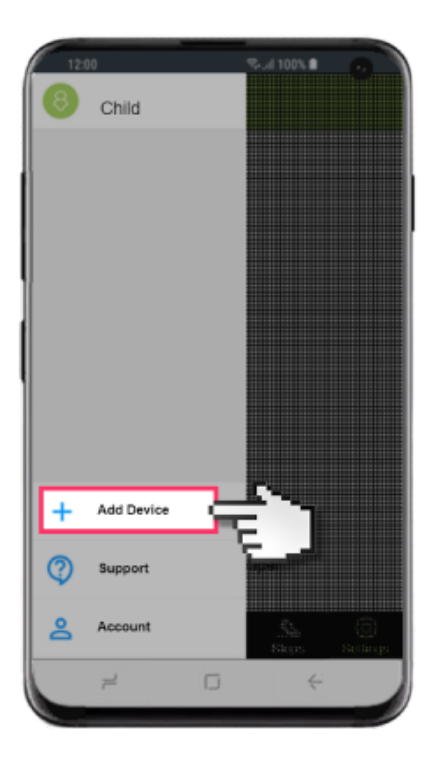

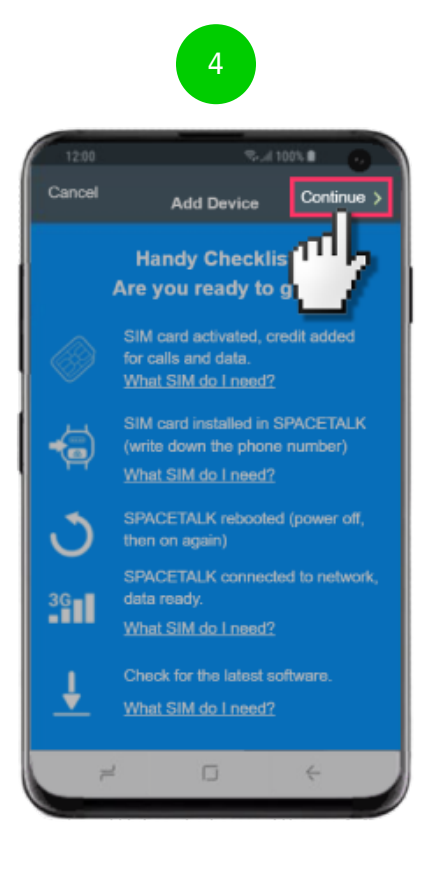

| 12:00    |                                                         | ≂/i 100% i  |           |  |  |  |  |  |  |
|----------|---------------------------------------------------------|-------------|-----------|--|--|--|--|--|--|
| < Back   | Add Device Continue >                                   |             |           |  |  |  |  |  |  |
|          | Step 1 of 6<br>Enter SPACETALK<br>mobile number from SI |             |           |  |  |  |  |  |  |
|          |                                                         | ddress Book |           |  |  |  |  |  |  |
| United M | C                                                       | NR          |           |  |  |  |  |  |  |
| 0777777  | 7777                                                    |             |           |  |  |  |  |  |  |
|          |                                                         |             |           |  |  |  |  |  |  |
| 1        | 2 ABC                                                   | 3 DEF       | $\propto$ |  |  |  |  |  |  |
| 4 GMI    | 5 JRL                                                   | 6 мно       | Next      |  |  |  |  |  |  |
| 7 PORS   | 8 TUV                                                   | 9 wxyz      | *+#       |  |  |  |  |  |  |
| ×        | 0 +                                                     | #           | ,         |  |  |  |  |  |  |
| 7        | C                                                       | 5 (         | ÷         |  |  |  |  |  |  |

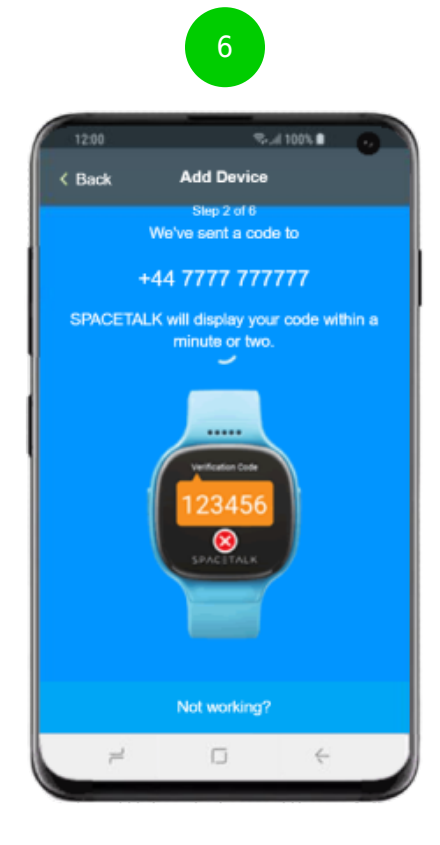

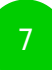

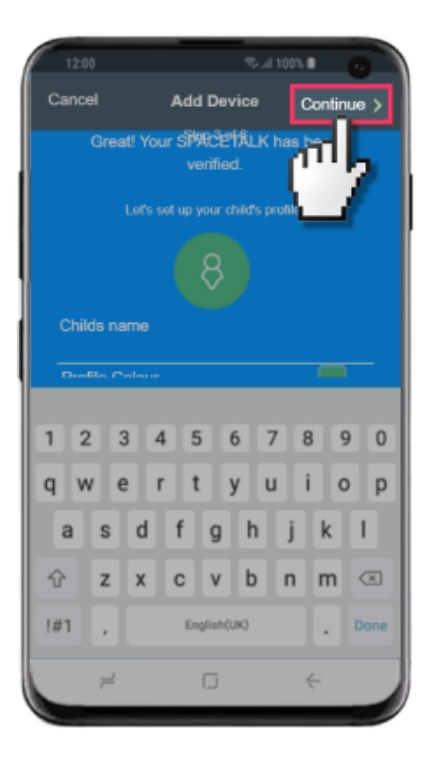

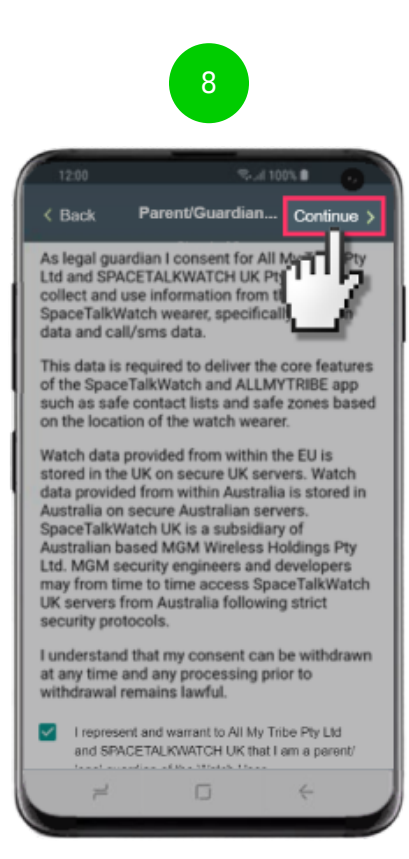

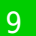

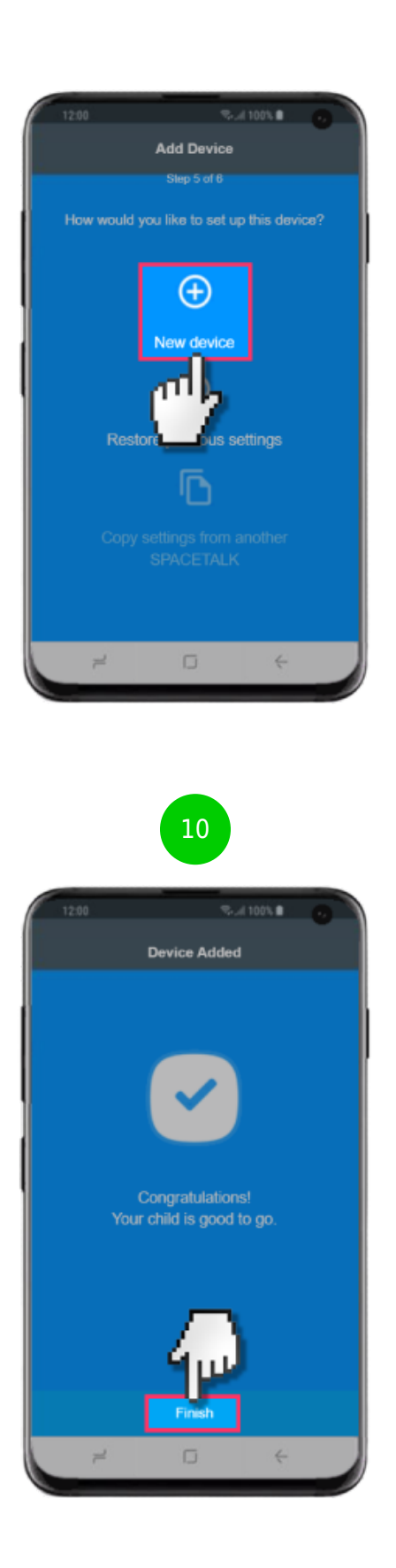

#### Step by step guide

4

Steps to add and edit a contact How to add a contact 1. From the home screen tap the AllMyTribe app. 2. Tap the Settings tab. 3. Tap Contact List. 4. Tap Add Contact. 5. Tap Add new contact. 6. Ensure the Emergency Contact switch is enabled if you'd like to set them up as an SOS contact. 7. Once you have entered the relevant information, tap Done.

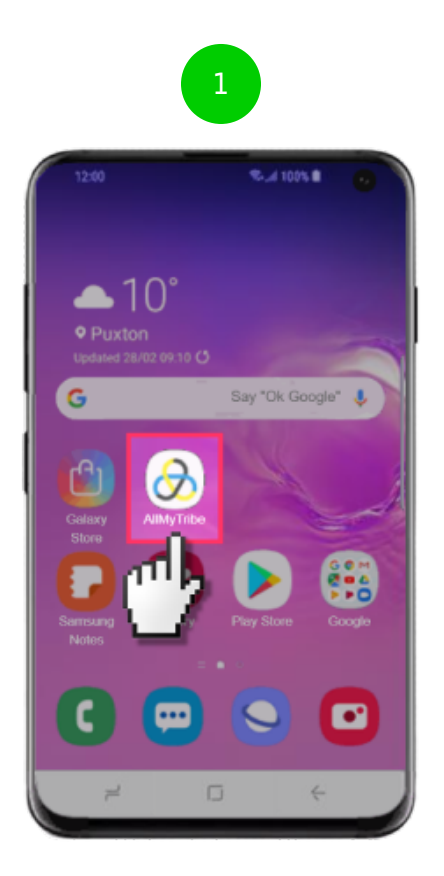

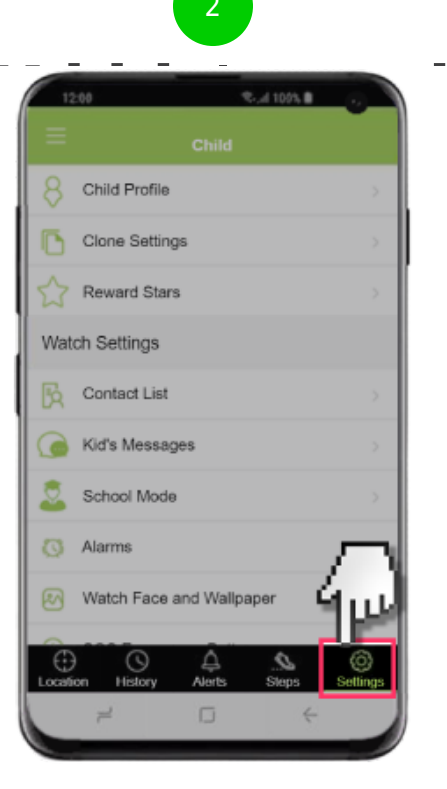

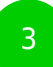

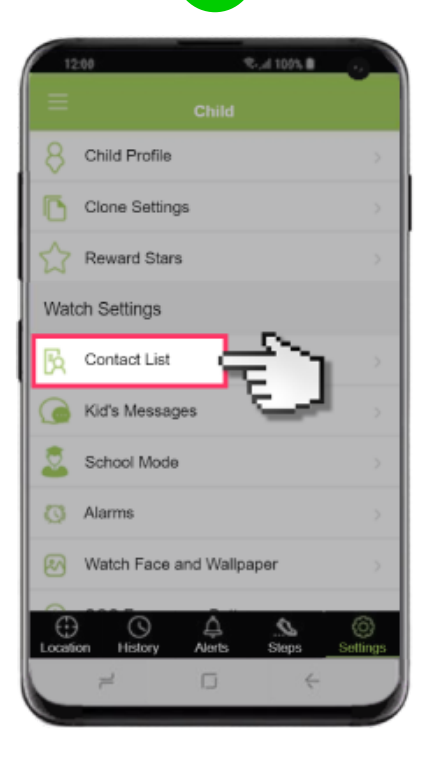

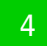

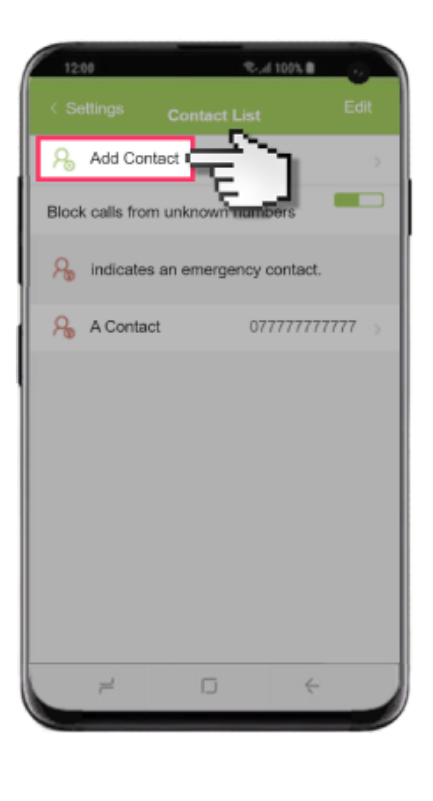

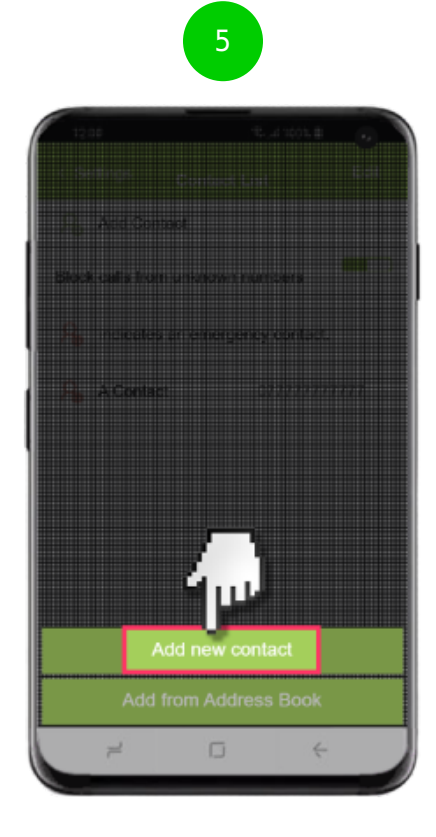

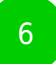

| Contact Name     |           | A Contact   |
|------------------|-----------|-------------|
| Country Code     | United Ki | ngdom (+44) |
| Phone Number     | 0         | mmm         |
| Emergency Contac | t         | 1           |
| Add Photo        | l í       | mb.         |
|                  | ١         | 4           |
|                  |           |             |
|                  |           |             |
| 7                | o         | 4           |

| 1200                           | 8.4100     |             |   |
|--------------------------------|------------|-------------|---|
| < Back Add Co                  | ontact     | والم        |   |
| Contact Name                   |            | A Contact   | ľ |
| Phone Number                   | United Kin | Igdom (+44) |   |
| Emergency Contact<br>Add Photo |            | -           |   |
|                                |            |             |   |
| ~ 0                            |            | ÷           |   |

### Step by step guide

5

How to edit a contact: 1. From the home screen tap the AllMyTribe app. 2. Tap the Settings tab. 3. Tap Contact List. 4. Tap the contact you'd like to edit. 5. Once you have amended the required options, tap Done.

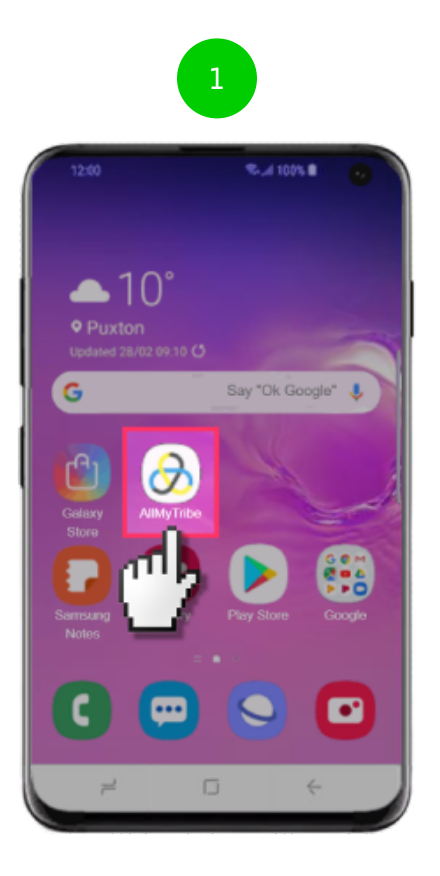

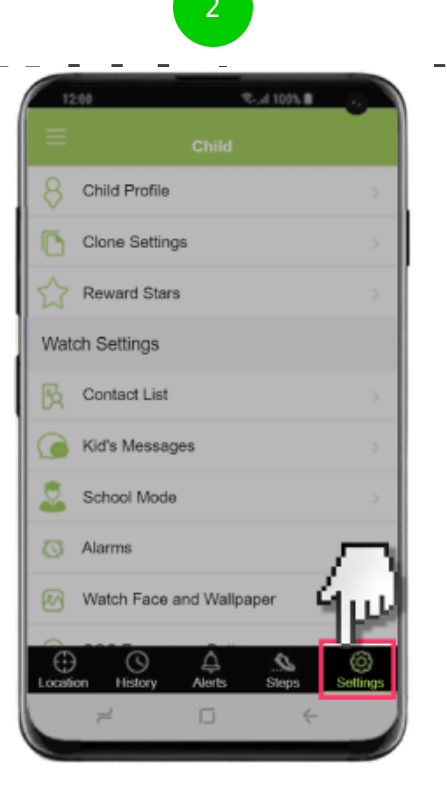

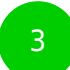

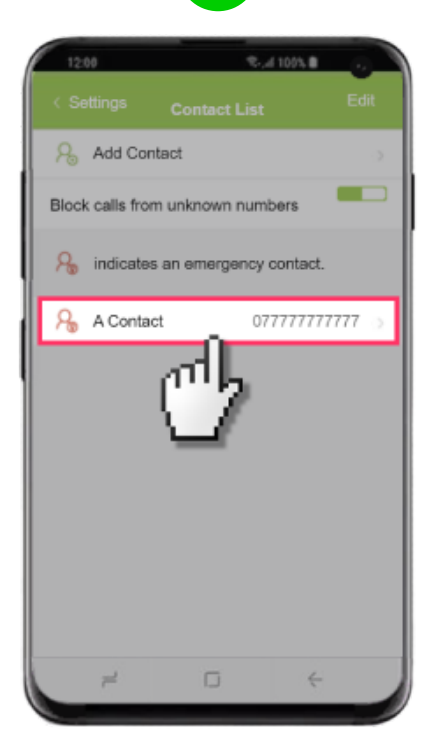

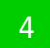

| 12:00             | S. 4 1095 8          |
|-------------------|----------------------|
| < Back Edit       | Contact Done         |
|                   | 8                    |
| Contact Name      | A Contact            |
| Country Code      | United Kingdom (+44) |
| Phone Number      | 0777777777777        |
| Emergency Contact |                      |
| Add Photo         |                      |
|                   |                      |
|                   |                      |
| Remo              | ve Contact           |
| 7                 | □ ←                  |

## Step by step guide

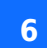

Adjust Location on demand 1. From the home screen tap the AllMyTribe app. 2. Tap the Settings tab. 3. Tap Location Updates. 4. Tap the desired option.

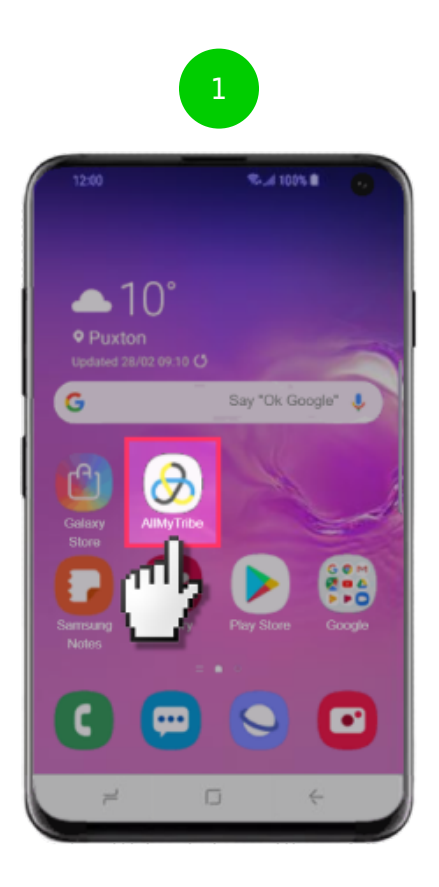

| 12       | 00 🔍 🕺 00% 🛢              |          |
|----------|---------------------------|----------|
|          |                           |          |
| 8        | Child Profile             | >        |
| ٦        | Clone Settings            | >        |
| ☆        | Reward Stars              | ->       |
| Wate     | ch Settings               |          |
| B        | Contact List              | >        |
|          | Kid's Messages            | >        |
| 2        | School Mode               | >        |
| Ø        | Alarms                    |          |
| 2        | Watch Face and Wallpaper  | шJ       |
| <b>A</b> |                           | 6        |
| Locati   | on History Alerts Steps S | Settings |
|          | 7 O 4                     |          |

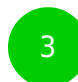

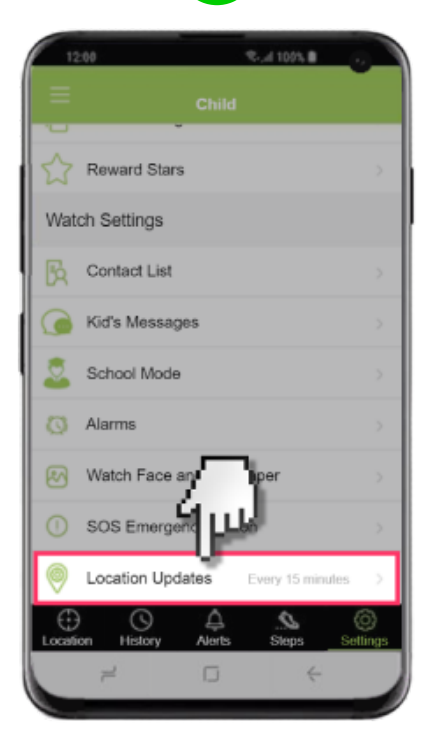

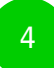

| 12  | 00                          | \$d 1095 8                                                                                        |  |  |  |  |
|-----|-----------------------------|---------------------------------------------------------------------------------------------------|--|--|--|--|
| < s |                             | Reporting Update                                                                                  |  |  |  |  |
| s   | hort upda<br>a recomr<br>or | ate intervals reduce battery life.<br>mend the default update interval<br>r 15 minutes or higher. |  |  |  |  |
|     | 5 minu                      | tes                                                                                               |  |  |  |  |
|     | 6 minu                      | tes                                                                                               |  |  |  |  |
|     | 8 minu                      | tes                                                                                               |  |  |  |  |
|     | 10 min                      | utes                                                                                              |  |  |  |  |
| ~   | 15 min                      | utes                                                                                              |  |  |  |  |
|     | 20 min                      | utes                                                                                              |  |  |  |  |
|     | 30 minutes                  |                                                                                                   |  |  |  |  |
|     | 45 min                      | utes                                                                                              |  |  |  |  |
|     | 7                           | 0 ¢                                                                                               |  |  |  |  |

#### Step by step guide

7

How do you set up school mode? To add school mode: 1. From the home screen tap the AllMyTribe app. 2. Tap the Settings tab. 3. Tap School Mode. 4. Tap the add. 5. Tap Start Time. 6. Choose the desired time and then tap Back. 7. Tap End Time. 8. Choose the desired end time and then tap Back. 9. Tap Enable Features. 10. Enable or disable the desired options and then tap Back. 10. Tap Date. 11. Choose the desired date and then tap OK. 12. Once you are finished, tap Done.

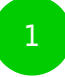

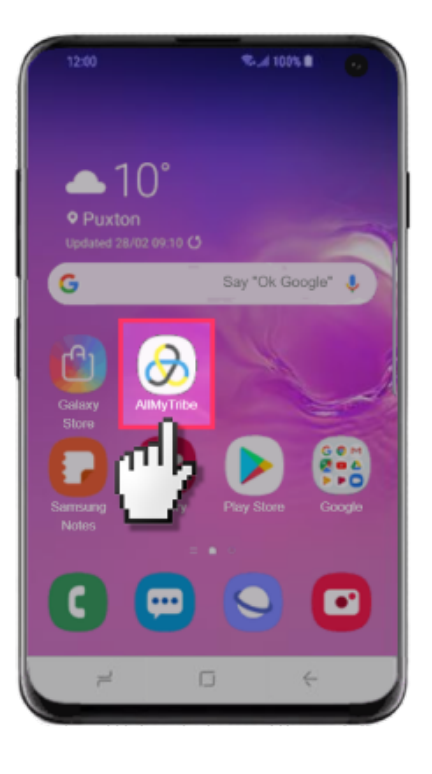

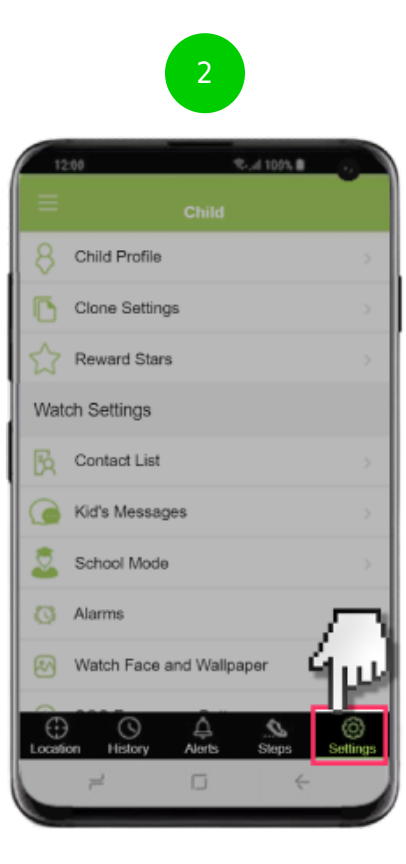

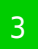

| 12     | 100 Rud 1005 🖬 🕠                  |           |
|--------|-----------------------------------|-----------|
|        | Child                             |           |
| -<br>☆ | Reward Stars                      | >         |
| Wat    | ch Settings                       |           |
| B      | Contact List                      | >         |
|        | Kid's Messages                    | >         |
| 2      | School Mode                       | >         |
| Ø      | Alarms                            | >         |
| 2      | Watch Face and Wallpaper          | >         |
| 0      | SOS Emergency Button              | >         |
| 0      | Location Updates Every 15 minutes | >         |
| Locati | on History Alerts Steps Set       | )<br>ings |
|        | 7 0 4                             |           |

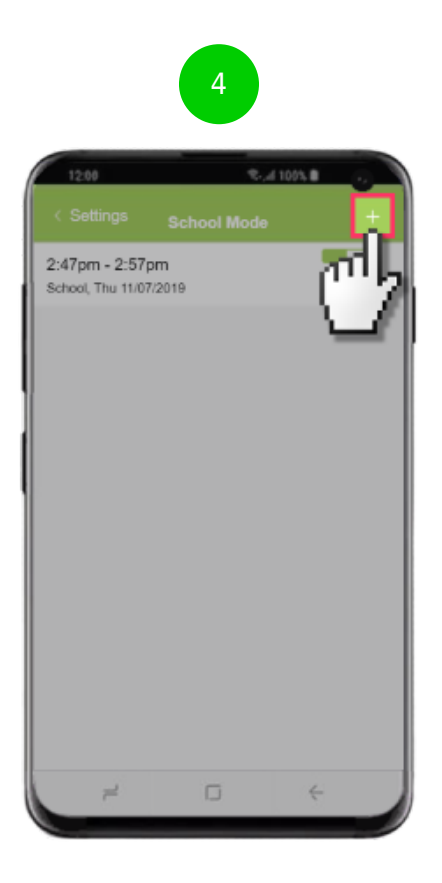

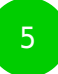

| 12:00      |         | R.d       | 10/% |           |
|------------|---------|-----------|------|-----------|
|            |         |           |      |           |
|            | Per     | iod Title |      |           |
| Start Time |         | 7         | 3.4  |           |
| End Time   | 12      | et 11     |      |           |
| Enable Fe  | eatures |           |      |           |
| Repeating  | 1       |           |      |           |
|            |         | 3 J       | 0    | · ~       |
| 1 2        | 3 4 5   | 6 7       | 8 9  | 0         |
| q w        | e r t   | y u       | i o  | p         |
| a s        | d f     | g h       | j k  | L         |
| ∲ z        | x c     | v b       | n m  | $\propto$ |
| !#1 ,      | En      | glish(UK) | •    | Done      |
| 7          |         | o         | ÷    |           |

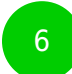

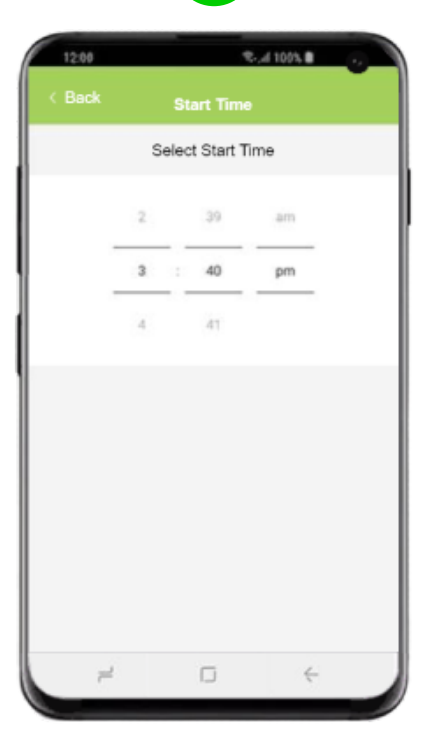

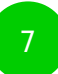

| 12   | :08   |       |     |       |       | ٩., | d 10 | 13, E |   | J  |    |
|------|-------|-------|-----|-------|-------|-----|------|-------|---|----|----|
|      |       |       |     |       |       |     |      |       |   |    |    |
|      |       |       | Ρ   | erio  | d Ti  | tle |      |       |   |    |    |
| Star | t Tim | 0     |     |       |       |     |      |       |   |    |    |
| End  | Time  | 3     | 2   | 2     | 'n    |     |      |       |   |    |    |
| Ena  | ble F | eatur | es' | -     | ł     |     |      |       |   |    |    |
| Rep  | eatin | a     |     |       |       |     |      |       |   |    |    |
|      |       |       |     |       |       |     |      |       | 0 | 1  |    |
| 1    | 2     | 3     | 4   | 5     | 6     |     | 7    | 8     |   | 9  | 0  |
| q    | w     | e     | r   | t     | у     |     | u    | i     | 0 | >  | р  |
| а    | s     | d     | f   |       | 9     | h   | l    | i ]   | k | I  |    |
| Ŷ    | z     | x     | C   | ;     | /     | b   | r    | 1     | m | 0  | R  |
| !#1  | .,    |       |     | Engli | sh(UK | 0   |      |       | • | Do | ne |
|      | 7     |       |     |       | ĵ     |     |      | 4     |   |    |    |
|      |       |       |     |       |       |     |      |       |   |    |    |

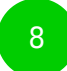

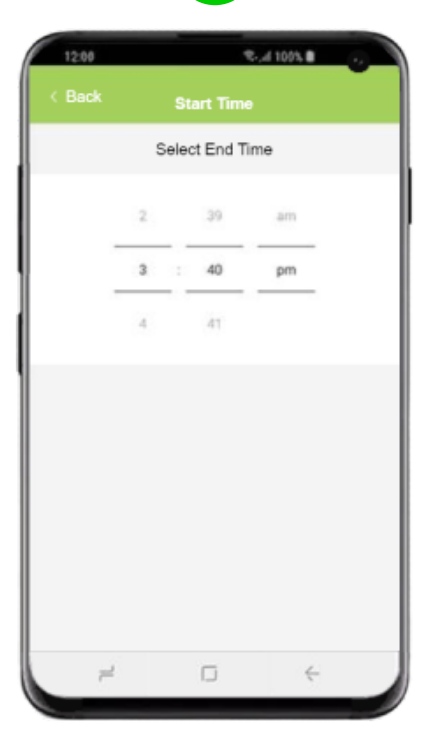

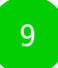

| 12:00   |      |       |     |        | ę.,   | al 109 |   |           |
|---------|------|-------|-----|--------|-------|--------|---|-----------|
|         |      |       |     |        |       |        |   |           |
|         |      |       | Per | iod '  | Title |        |   |           |
| Start T | ïme  |       |     |        |       |        |   | :40pm     |
| End Ti  | mə   |       |     |        |       |        |   |           |
| Enable  | Fea  | tures |     | 5      | ~     | ٦.     |   |           |
| Repea   | tina |       |     | E      | -     | 8      |   |           |
|         |      |       |     |        |       | ų.     | 4 | * ~       |
| 1 2     | 3    | 4     | 1 5 | 5      | 6     | 7      | 8 | 9 0       |
| q w     | e    | 1     | t   |        | у     | u      | i | ор        |
| а       | s    | d     | f   | g      | h     | j      | k | 1         |
| Ŷ       | z    | x     | с   | ۷      | b     | n      | m | $\propto$ |
| !#1     |      |       | En  | glish( | UK)   |        | • | Done      |
|         | 7    |       |     | ۵      |       |        | ÷ |           |
|         |      |       |     |        |       |        |   |           |

| 10 |  |
|----|--|
| TO |  |
|    |  |

| 12:00                                                         | St. d 1095 8                                                                                         |
|---------------------------------------------------------------|----------------------------------------------------------------------------------------------------|
| < Back                                                        | Enable Features                                                                                      |
| You can disabl<br>School Mode s<br>When a switch<br>disabled. | ie SPACETALK features during<br>so your child is not distracted.<br>a is turned off. the function is |
| Incoming calls                                                | s <b>–</b>                                                                                           |
| Outgoing calls                                                | •                                                                                                    |
| Messaging                                                     |                                                                                                    |
| Send Location                                                 | n <b>—</b>                                                                                           |
| Step Location                                                 |                                                                                                    |
| Step Count                                                    |                                                                                                    |
| Weather                                                       |                                                                                                    |
| Reward Stars                                                  |                                                                                                    |
| 7                                                             | o é                                                                                                  |
|                                                               |                                                                                                    |

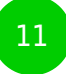

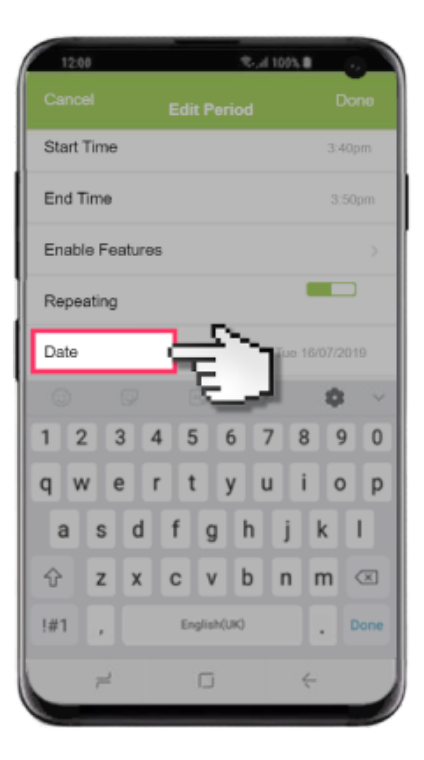

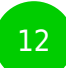

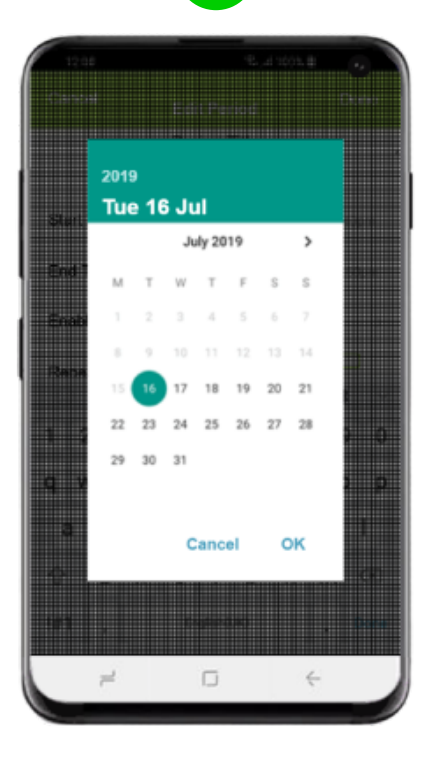

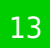

| 12:00    |     |      |    |         |      | e., | 1009 |    |    |              |
|----------|-----|------|----|---------|------|-----|------|----|----|--------------|
|          |     |      |    |         |      |     |      |    | De | no           |
|          |     |      | Pe | riod    | Tit  | e   |      | ø  | d  | $\mathbf{h}$ |
| Start Ti | me  |      |    |         |      |     |      | Ņ  |    | E            |
| End Tin  | ne  |      |    |         |      |     |      |    |    |              |
| Enable   | Fea | ture | 8  |         |      |     |      |    |    |              |
| Repeat   | ina |      |    |         |      |     |      |    | C  |              |
|          |     |      |    |         |      |     |      |    | \$ |              |
| 1 2      | 3   |      | 1  | 5       | б    | C   | 7    | 8  | 9  | 0            |
| q w      | e   | l    | r  | t       | у    | I   | 1    | i  | 0  | р            |
| a        | s   | d    | f  | g       |      | h   | j    | k  | :  | L            |
| <b></b>  | z   | x    | с  | v       | I    | b   | n    | n  | n  | $\boxtimes$  |
| !#1      |     |      | E  | inglish | (UK) |     |      | ]. |    | Done         |
|          | 2   |      |    | D       |      |     |      | ÷  |    |              |

#### Step by step guide

8

How to set up safe places? To add a Safe Zone: 1. From the home screen tap the AllMyTribe app. 2. Tap the Settings tab. 3. Tap Add Safe Zone. 4. Find the address you'd like to set up as a Safe Zone and then tap Name. 5. Enter the desired name and adjust any required details, then tap Done.

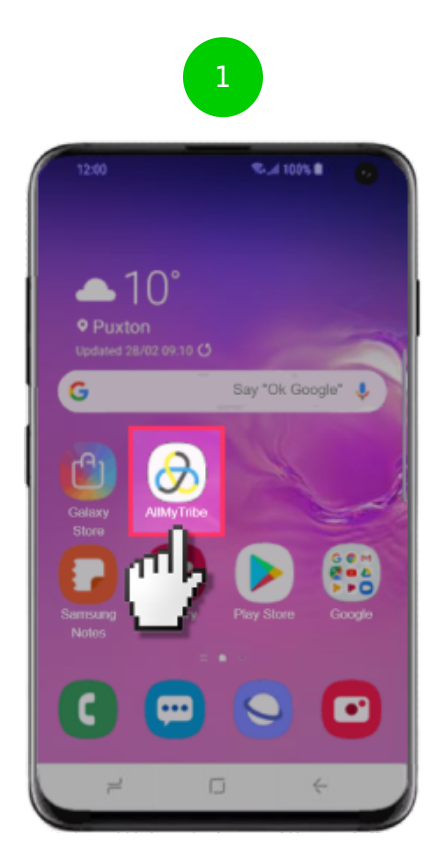

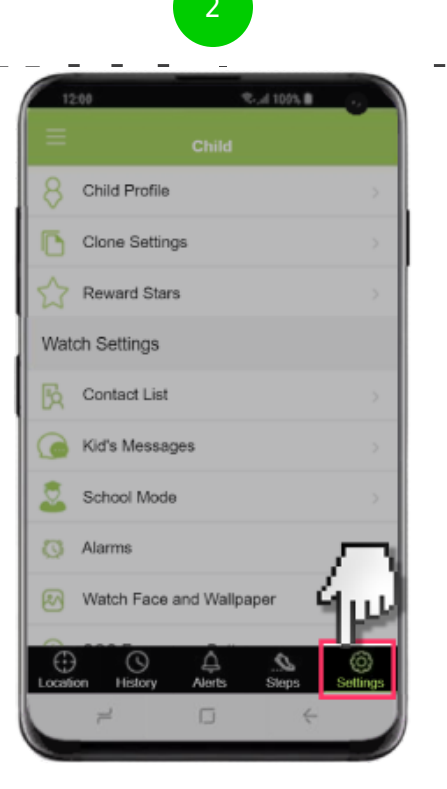

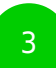

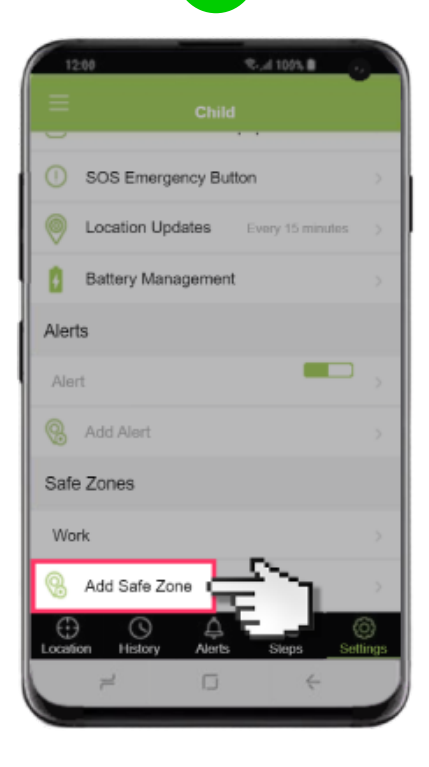

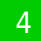

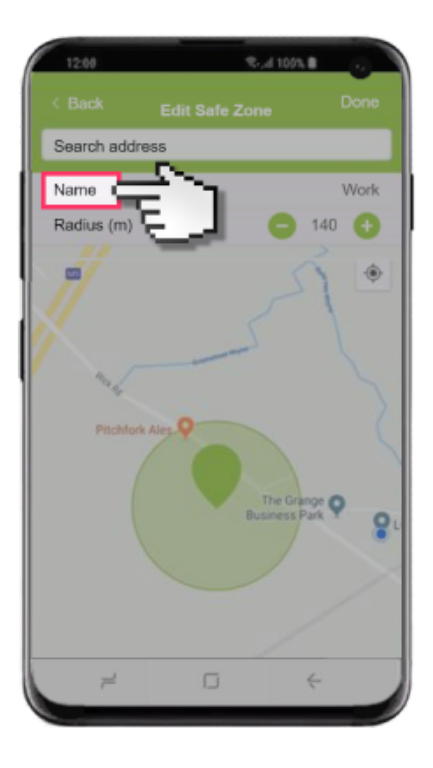

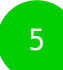

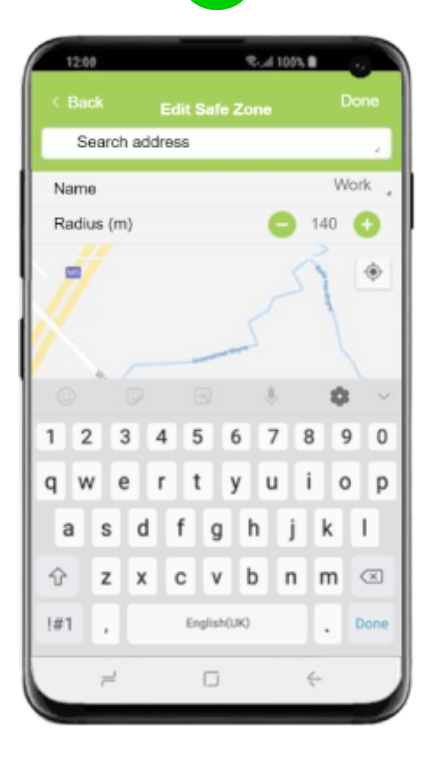

## Step by step guide

9

How to Block unknown numbers 1. From the home screen tap the AllMyTribe app. 2. Tap the Settings tab. 3. Tap Contact List. 4. Tap Block calls from unknown numbers to enable or disable.

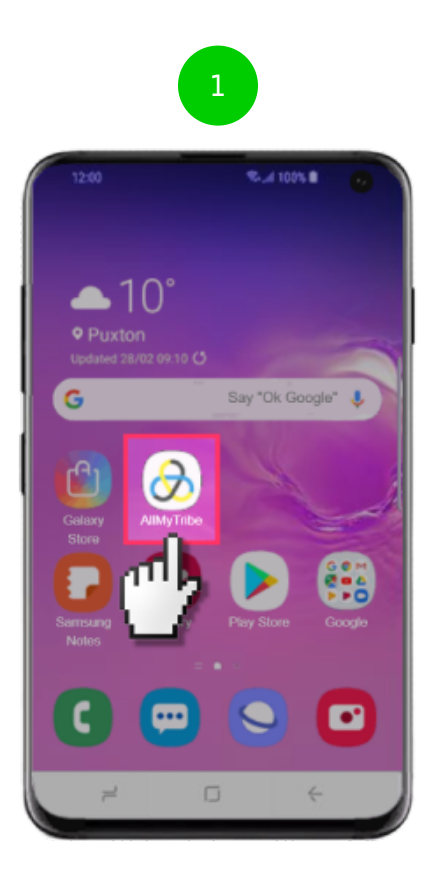

| 12     | 200 S.at 100% B .           |            |
|--------|-----------------------------|------------|
|        |                             |            |
| 8      | Child Profile               | >          |
| ٦      | Clone Settings              | >          |
| ☆      | Reward Stars                | >          |
| Wat    | ch Settings                 |            |
| B      | Contact List                | >          |
|        | Kid's Messages              | >          |
| 2      | School Mode                 | >          |
| Ø      | Alarms                      | ٦          |
| 2      | Watch Face and Wallpaper    | J.L        |
| Locati | on History Alerts Steps Set | )<br>tings |
|        | 7 0 4                       |            |

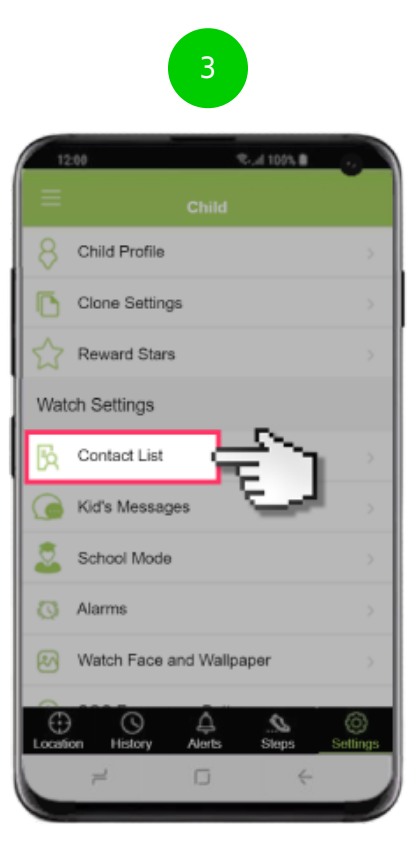

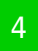

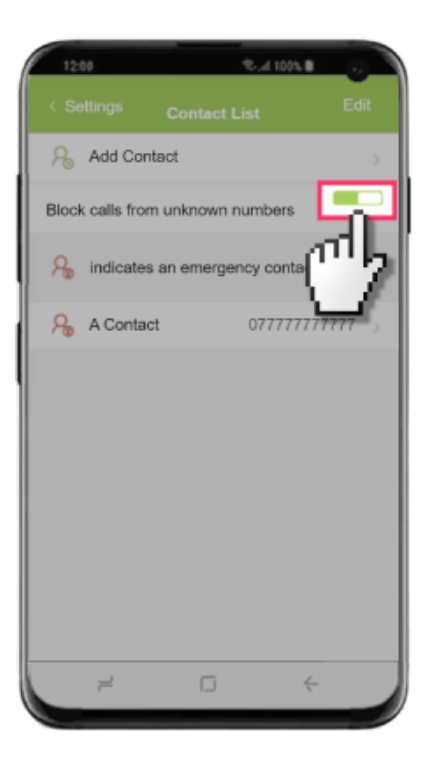

## Step by step guide

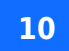

Steps to edit and add an alert: How to add an alert: 1. From the home screen tap the AllMyTribe app. 2. Tap the Settings tab. 3. Tap Add Alert. 4. Adjust the desired options and then tap Done.

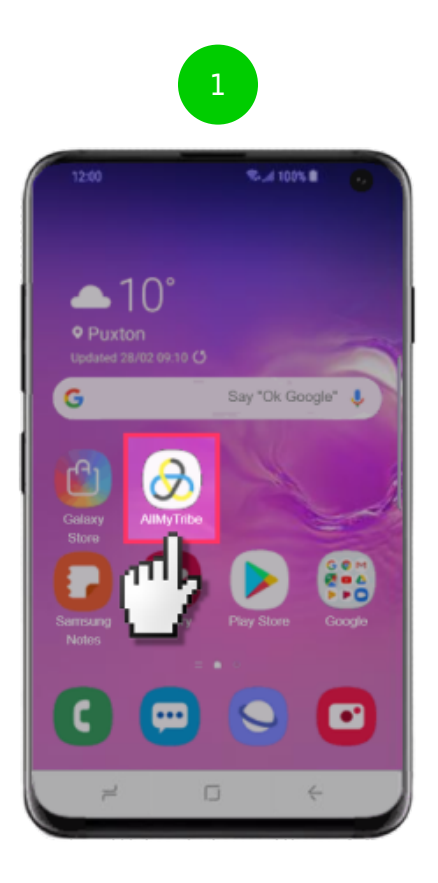

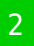

| 12     | 200 S.at 100% B .           |            |
|--------|-----------------------------|------------|
|        |                             |            |
| 8      | Child Profile               | >          |
| ٦      | Clone Settings              | >          |
| ☆      | Reward Stars                | >          |
| Wat    | ch Settings                 |            |
| B      | Contact List                | >          |
|        | Kid's Messages              | >          |
| 2      | School Mode                 | >          |
| Ø      | Alarms                      | ٦          |
| 2      | Watch Face and Wallpaper    | J.L        |
| Locati | on History Alerts Steps Set | )<br>tings |
|        | 7 0 4                       |            |

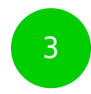

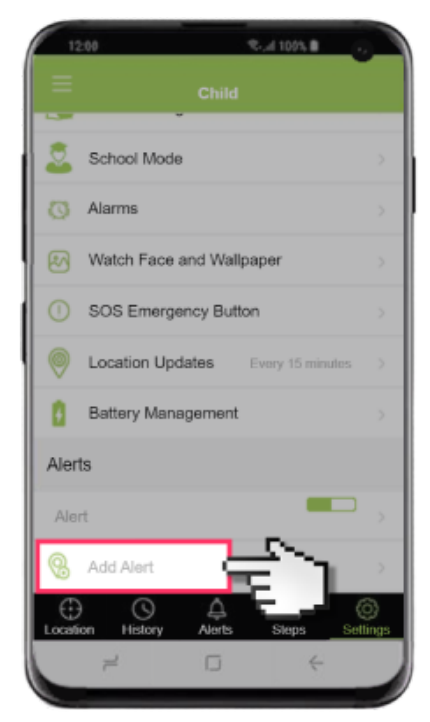

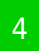

| 12.00 €              | JI 1095 8  |
|----------------------|------------|
| < Back Edit Alert    | Done       |
| Name                 | Alert >    |
| Safe zone            | Work >     |
|                      |            |
| Arrives at safe zone |            |
| Has not arrived by   |            |
| Leaves safe zone     |            |
| Has not left by      |            |
| Leaves between       |            |
| and                  |            |
| Active days:         |            |
| SUN MON TUE WED T    | HU FRI SAT |
| 7 0                  | ÷          |

## Step by step guide

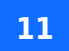

How to edit an alert: 1. From the home screen tap the AllMyTribe app. 2. Tap the Settings tab. 3. Tap the Alert you'd like to edit. 4. Adjust the desired options and then tap Done.

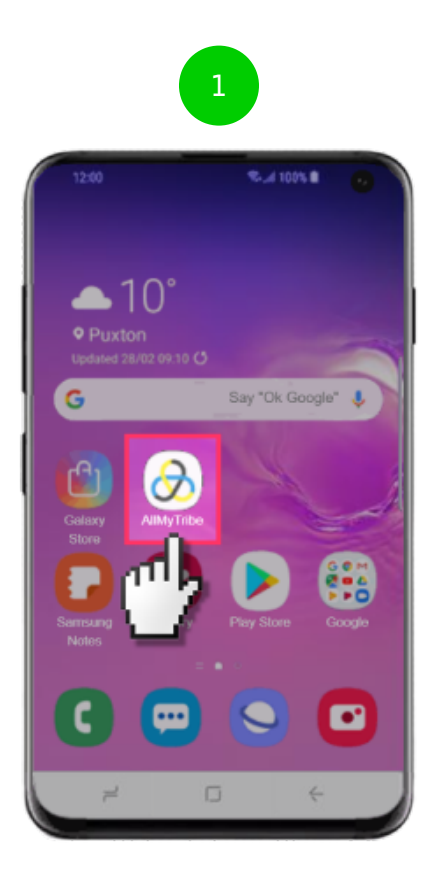

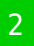

| 12     | 200 S.at 100% B .           |            |
|--------|-----------------------------|------------|
|        |                             |            |
| 8      | Child Profile               | >          |
| ٦      | Clone Settings              | >          |
| ☆      | Reward Stars                | >          |
| Wat    | ch Settings                 |            |
| B      | Contact List                | >          |
|        | Kid's Messages              | >          |
| 2      | School Mode                 | >          |
| Ø      | Alarms                      | ٦          |
| 2      | Watch Face and Wallpaper    | J.L        |
| Locati | on History Alerts Steps Set | )<br>tings |
|        | 2 0 4                       |            |

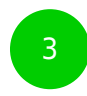

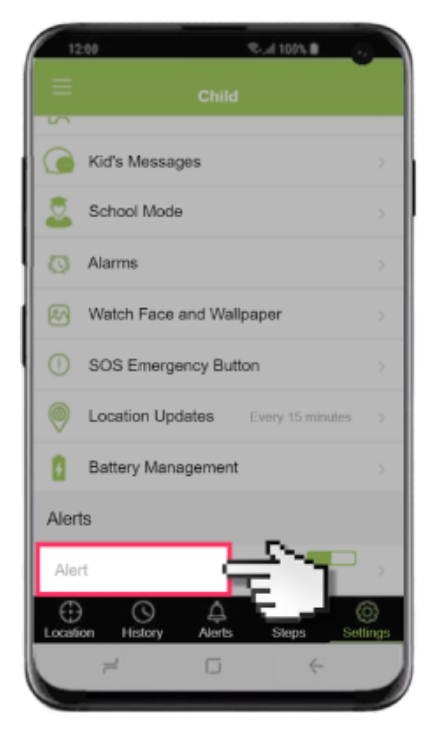

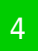

| 12.00 €              | JI 1095 8  |
|----------------------|------------|
| < Back Edit Alert    | Done       |
| Name                 | Alert >    |
| Safe zone            | Work >     |
|                      |            |
| Arrives at safe zone |            |
| Has not arrived by   |            |
| Leaves safe zone     |            |
| Has not left by      |            |
| Leaves between       |            |
| and                  |            |
| Active days:         |            |
| SUN MON TUE WED T    | HU FRI SAT |
| 7 0                  | ÷          |

#### Step by step guide

#### 12

How to set up reward stars for your child 1. From the home screen tap the AllMyTribe apps. 2. Tap the Settings tab. 3. Tap Reward Stars. 4. Tap Let's Start. 5. Enter the reward details and tap Continue. 6. Adjust the number of stars to the desired option and then tap Continue. 7. Adjust the reasons that stars are given and then tap Start!.

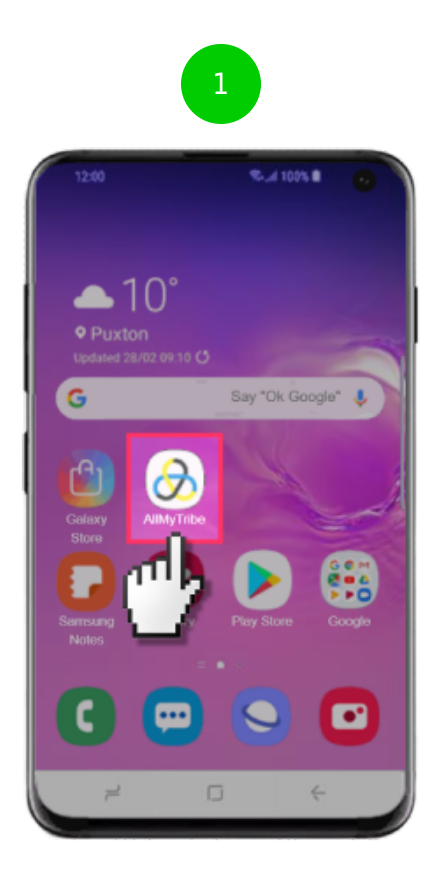

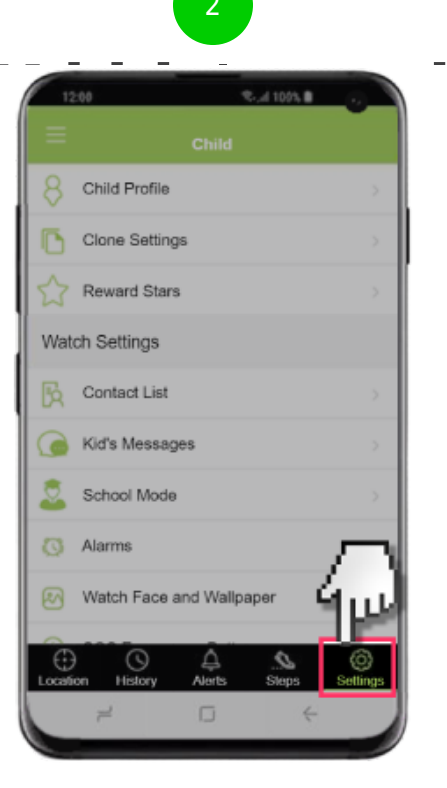

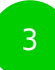

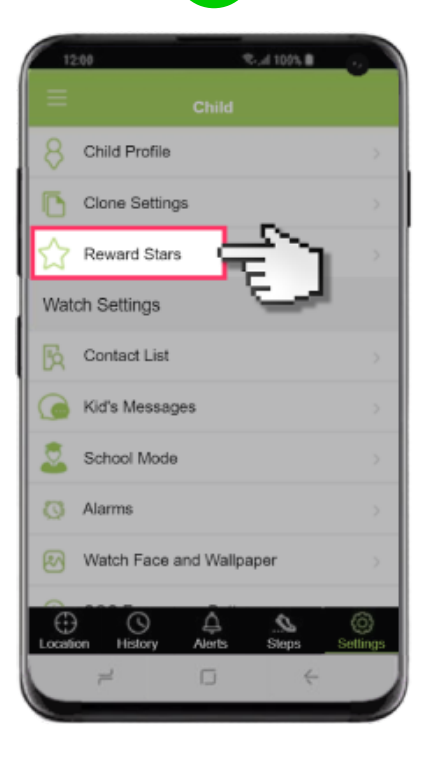

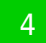

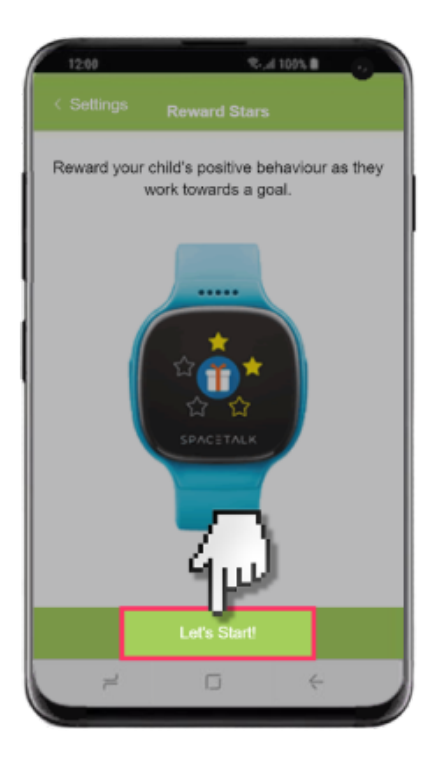

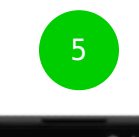

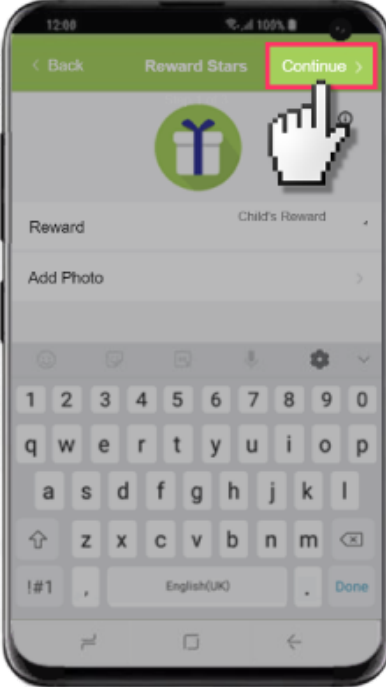

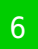

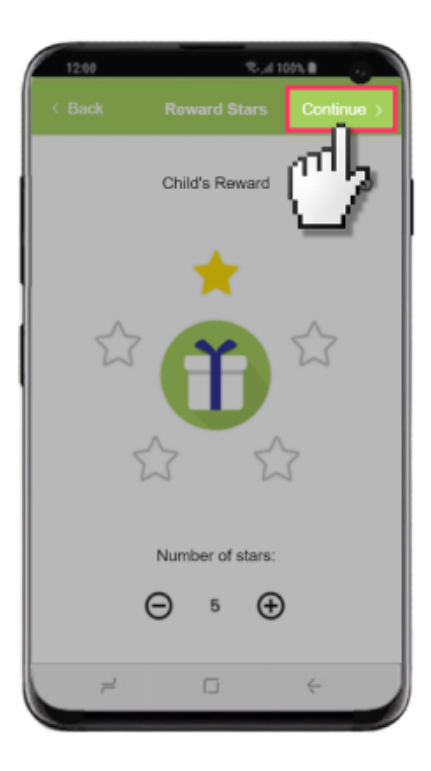

| 2             |
|---------------|
| $\frac{1}{2}$ |
| •             |
| ~             |
|               |
| ?             |
| 0             |
| 0             |
| 0             |
|               |
|               |